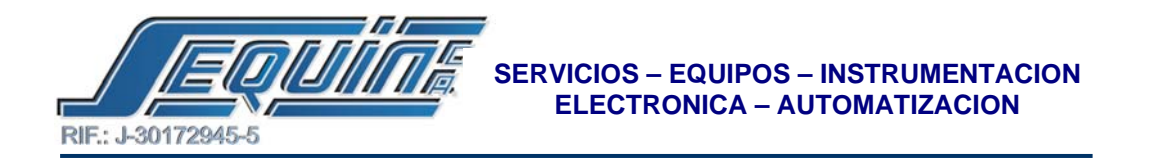

## COMO MOSTRAR MENSAJES EN EL FB-DAP.

## • CREAR LOS MENSAJES EN LA TABLA ASCII.

- En el PROJECT-TREE del WIN-PROLADDER, haga click en table edit y luego haga click botón derecho en ascii table.
- Haga click en new ascii table.

| 🗑 WinProLadder - [La                                                                                    | dder Di   | lagram - Main_                | uniti]  |          |           |       |            |            |             |      | E              |        |
|----------------------------------------------------------------------------------------------------|-----------|-------------------------------|---------|----------|-----------|-------|------------|------------|-------------|------|----------------|--------|
| File Edit View Pro                                                                                      | ect Las   | oder PLC Tool                 | Whitew  | r Hep    |           |       |            |            |             |      |                | 1.0.8  |
| 1949 B - 19 -                                                                                           | 92 + 9    | ·······                       | Pa + 14 |          |           | E 61  |            |            |             |      |                |        |
| A + 2 + 2 + 12 + 14 + 12 + 1                                                                            | 99        | 444-1                         | SEC     |          | x         |       |            |            |             |      |                |        |
| - Projectil (File-04MC)                                                                                 | 10000     |                               |         |          |           |       |            |            |             |      |                | -      |
| + 省 System Configural<br>+ 習 Lod (er Diogram<br>- 音 Table Edit                                          | 1001      |                               |         |          |           |       |            |            |             |      |                |        |
| Salution F 12 De                                                                                        | ete Table | idde :                        |         |          |           |       |            |            |             |      |                |        |
| <ol> <li>Sorio Pragrav</li> <li>General Parpo</li> <li>Hegster Table</li> <li>ModBut Methods</li> </ol> | 8005      |                               |         |          |           |       |            |            |             |      |                |        |
| <ul> <li>Status Priget</li> <li>Status Priget</li> <li>Status Vicentia</li> </ul>                       | 1009C)    |                               |         |          |           |       |            |            |             |      |                |        |
|                                                                                                    | 4003      |                               |         |          |           |       |            |            |             |      |                |        |
|                                                                                                    | HODE      |                               |         |          |           |       |            |            |             |      |                |        |
|                                                                                                    | 9087      |                               |         |          |           |       |            |            |             |      |                |        |
|                                                                                                    | LOOP 1    |                               |         |          |           |       |            |            |             |      |                |        |
|                                                                                                    | 1000      |                               |         |          |           |       |            |            |             |      |                |        |
|                                                                                                    | Overwr    | sort (Sab_oart /<br>te N0 Cit | 10:0 F  | 19967 5: |           | -     | - 11       |            | 1           |      |                |        |
| 📲 Inicio 🛛 😹 🖉                                                                                          | 0 11 1    |                               | Wennied | : 🧕      | Anproduct | · (1) | Horsajes C | <b>y</b> . | bujo - Parr | 1.00 | <b>644</b> (0) | 11 pun |

• Ingrese el nombre de la tabla y el REGISTRO de comienzo del programa, como se muestra en la siguiente figura y haga click en OK.

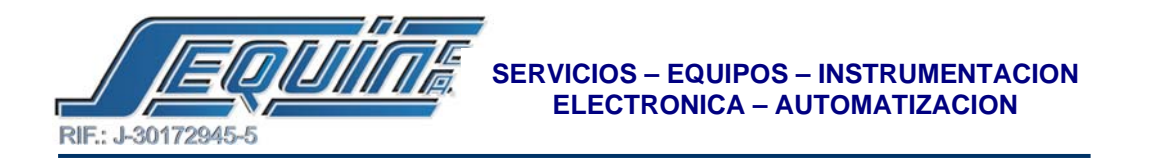

| ·····································                                                                                                    | • B, • P5 • P1 • P5 • (1) B • B (2)                                                                                                    |          |      |
|----------------------------------------------------------------------------------------------------|----------------------------------------------------------------------------------------------------|----------|------|
| 前行性性性 经经济规则                                                                                                    |                                                                                                    |          | <br> |
| Project (FBs 04MC)                                                                                                    | 🐴 Table Edit                                                                                                    | <b>X</b> |      |
| * 18 System Configurat                                                                                                    | Table Proporties                                                                                                    |          |      |
| Table Edr                                                                                                    | Teble Type Addit Make                                                                                                    | -        |      |
| S2 ASOI Table                                                                                                    | Table Name: wagt                                                                                                    |          |      |
| Servo Partment 1002                                                                                                    | Table starting add pag                                                                                                    |          |      |
| Sonio Pragram                                                                                                    |                                                                                                    |          |      |
| Register Table 1005                                                                                                    | Table Capacity @ Duranic Aloca                                                                                                    |          |      |
| ModBus Meste                                                                                                    | C Fixed Length                                                                                                    |          |      |
| Status Page 1004                                                                                                    |                                                                                                    |          |      |
| + \$2 I/O Numbering                                                                                                    | The set from the st                                                                                                    |          |      |
| 10005                                                                                                    | Descention                                                                                                    |          |      |
|                                                                                                    |                                                                                                    | 1.0      |      |
| wood of                                                                                                    |                                                                                                    |          |      |
|                                                                                                    |                                                                                                    |          |      |
| and a second second                                                                                                    | 10                                                                                                    | 100      |      |
| and the second second s |                                                                                                    |          |      |
| and the second second se                                                                                                    | 10 million - 10 million - 10 mi |          |      |
| 10008                                                                                                    | V OK. X Cencel                                                                                                    |          |      |
| 1000                                                                                                    |                                                                                                    |          |      |
| 1009                                                                                                    |                                                                                                    |          |      |
| Man will Set                                                                                                    | _ostl/                                                                                                    |          |      |

• En el siguiente editor escriba el mensaje en cuestión entre dos comillas simples como se muestra en la siguiente figura y haga click en OK.

| FE ED. West Proj                        | NO. LASS | e M.C. Tool     | Wildow 192   | P.                   |               |                                                                                                    |           |                | <br>1 |
|-----------------------------------------|----------|-----------------|--------------|----------------------|---------------|----------------------------------------------------------------------------------------------------|-----------|----------------|-------|
|                                         | R        |                 |              |                      |               |                                                                                                    |           |                |       |
| 2 元 元 • 3 • 3 •                         | 36 + 95  | • al • a, •     | 58 + 14 + 51 | · = 0 ·              | 医同            |                                                                                                    |           |                |       |
| *13 +1 +11 +11 +2 +2                    | 994      | 1 1 1 1 L       |              | EXX                  |               |                                                                                                    |           |                |       |
| Project (FEs-04MC)                      | 10000    |                 |              |                      |               |                                                                                                    |           |                |       |
| <ul> <li>W System Configural</li> </ul> |          |                 |              |                      |               |                                                                                                    |           |                |       |
| Table Edit                              | 1001     |                 | for some     | In the second second | 24            |                                                                                                    | 8001      | 1990           |       |
| S ASOI Table                            |          |                 | ASC.         | ilitable - (ms)      | 11            |                                                                                                    | 6.1       |                |       |
| 95 Link Table                           | 1005     |                 | 1            |                      | Comer man     | and the second second s | m         |                |       |
| Serve Paramet                           |          |                 | ASCR E       | deer Caporti         | eatt) reo     | annu o                                                                                                    | everal.   |                |       |
| Pg. General Purpor                      |          |                 | "Prates      | a Secontar           |               |                                                                                                    |           | -              |       |
| Register Table                          | 9005     |                 |              |                      |               |                                                                                                    |           |                |       |
| S Comment                               |          |                 |              |                      |               |                                                                                                    |           | 1              |       |
| Status Page                             | 100411   |                 | 11           |                      |               |                                                                                                    |           | 12.00          |       |
| - \$2 1/O Numbering                     |          |                 | Allow: St    | \$40 words(Auto)     | Used: 11 work | is Poste                                                                                                    | n: R0-R10 |                |       |
|                                         | 1000     |                 | Output       | Tanipie              |               |                                                                                                    |           |                |       |
|                                         |          |                 | 1100000      | 04141130             |               |                                                                                                    |           | 10             |       |
|                                         |          |                 |              |                      |               |                                                                                                    |           |                |       |
|                                         | 1006     |                 | 11           |                      |               |                                                                                                    |           | 100            |       |
|                                         |          |                 |              |                      | 100           | W Parcel                                                                                                    |           |                |       |
|                                         | 10007    |                 |              |                      |               |                                                                                                    |           | 1.1            |       |
|                                         |          |                 |              |                      |               |                                                                                                    |           |                |       |
|                                         | HOOR Y   |                 |              |                      |               |                                                                                                    |           |                |       |
|                                         |          |                 |              |                      |               |                                                                                                    |           |                |       |
|                                         | 1000     |                 |              |                      |               |                                                                                                    |           |                |       |
|                                         | 1000     |                 |              |                      |               |                                                                                                    |           |                |       |
|                                         | West was | / Ineu_daS), IN |              |                      |               |                                                                                                    |           |                |       |
| 01                                      | Ovewrite | NP CIL          | U:0 F:1996   | 7.5:                 | A COL         |                                                                                                    |           | and the second | ĺ     |

NOTA: Se crearan tantas tablas como mensajes deban aparecer en el FB-DAP.

• ESPECIALS CONTACT (contactos especiales) e INDICATION REGISTERS (registros de indicación).

Av. Libertador Centro Comercial El Recreo, Nivel III, Local Nº 82, Barquisimeto – Edo. Lara 3001 Telfs.: (0251) 447.17.84 – 445.60.72 – 445.72.60 Fax: (0251) 447.01.46 e-mail: <u>sequin@cantv.net</u> – <u>http://www.sequinca.net</u>

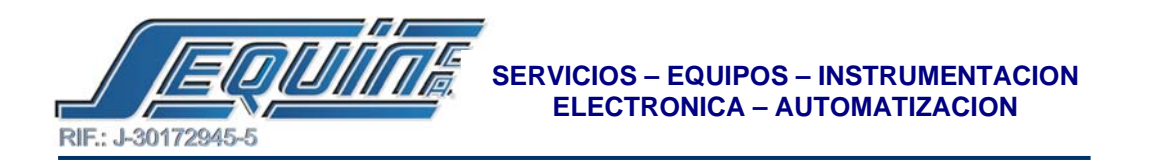

El primer paso que se debe hacer, es cargar los REGISTROS DE INDICACION, ya que su contenido será el registro de comienzo de cada mensaje.

Para que el FB-DAP pueda mostrar los mensajes en pantalla, se deben habilitar individualmente los mismos, mediante los CONTACTOS ESPECIALES.

A continuación se muestra la tabla de los contactos especiales con sus correspondientes registros de indicación.

| Number of              | LCD line 1         |                                                                                    | LCD                | line 2                 |                                     |  |  |  |  |  |  |  |  |
|------------------------|--------------------|------------------------------------------------------------------------------------|--------------------|------------------------|-------------------------------------|--|--|--|--|--|--|--|--|
| a message<br>displayed | Special<br>contact | Indication<br>register                                                             | Special<br>contact | Indication<br>register |                                     |  |  |  |  |  |  |  |  |
| 1~16                   | M1800              | R3760                                                                              | M1801              | R3761                  |                                     |  |  |  |  |  |  |  |  |
| 1                      | M1802              | R3762                                                                              | M1803              | R3783                  |                                     |  |  |  |  |  |  |  |  |
| 2                      | M1804              | R3784                                                                              | M1805              | R3785                  | 3: The start register of a message  |  |  |  |  |  |  |  |  |
| 3                      | M1806              | R3786                                                                              | M1807              | R3787                  | indicated by an indication register |  |  |  |  |  |  |  |  |
| 4                      | M1608              | PL3788                                                                             | M1809              | R3789                  | means :                             |  |  |  |  |  |  |  |  |
| 5                      | M1810              | R3790                                                                              | M1811              | R3791                  | 0~8070 : indicating R0~R8070        |  |  |  |  |  |  |  |  |
| 6                      | M1812              | R3782                                                                              | M1813              | R3793                  | 10000~13070 : indicating D0~D3070   |  |  |  |  |  |  |  |  |
| 7                      | M1814              | R3794                                                                              | M1815              | R3795                  | Special contacts M1800 and M1801    |  |  |  |  |  |  |  |  |
| 8                      | M1016              | R3796                                                                              | M1017              | R3797                  | have a priority display function.   |  |  |  |  |  |  |  |  |
| 9                      | M1818              | R3798                                                                              | M1819 R3799        | R3799                  | 🔅 M1911 can control an alarm buzzer |  |  |  |  |  |  |  |  |
| 10                     | M1820              | FI3800                                                                             | M1821              | R3501                  | whether to sound or not. If M1911=0 |  |  |  |  |  |  |  |  |
| 11                     | M1822              | R3802                                                                              | M1823              | R3803                  | (preset), it shall be activated.    |  |  |  |  |  |  |  |  |
| 12                     | M1824              | R3804                                                                              | M1825              | R3805                  |                                     |  |  |  |  |  |  |  |  |
| 13                     | M1826              | R3806                                                                              | M1827              | R3607                  |                                     |  |  |  |  |  |  |  |  |
| 34                     | M1828              | R3808                                                                              | M1829              | R3509                  |                                     |  |  |  |  |  |  |  |  |
| 15                     | M1830              | R3810                                                                              | M1631              | R3611                  |                                     |  |  |  |  |  |  |  |  |
| 16                     | M1832              | R3812                                                                              | M1833              | R3813                  |                                     |  |  |  |  |  |  |  |  |
| Example                | Assume M1          | 803 from 0 1,                                                                      | R3783=100          |                        | 71.                                 |  |  |  |  |  |  |  |  |
|                        | Result : Lin       | e 2 of No. 1 of                                                                    | the LCD will       | display messa          | ges in ASCII Code with R100 start.  |  |  |  |  |  |  |  |  |
| (Example               | Assume M1          | 828 from 01                                                                        | R3808=100          | 00                     |                                     |  |  |  |  |  |  |  |  |
|                        | Result : Lin       | e 1 of No. 14 o                                                                    | f the LCD will     | display mess           | ages in ASCII Code with D0 start.   |  |  |  |  |  |  |  |  |
| (Example               | Assume M1          | 801 from 0 - 1                                                                     | R3781=0            |                        |                                     |  |  |  |  |  |  |  |  |
|                        | Result : Lin       | Result : Line 2 of all the DAPs will display messages in ASCII Code with R0 start. |                    |                        |                                     |  |  |  |  |  |  |  |  |

En la siguiente figura se muestra el programa encargado de activar / desactivar los contactos especiales, y de cargar a los registros de indicación con los valores de comienzo de mensaje.

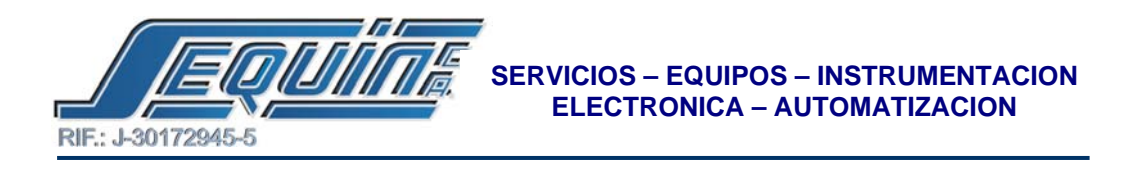

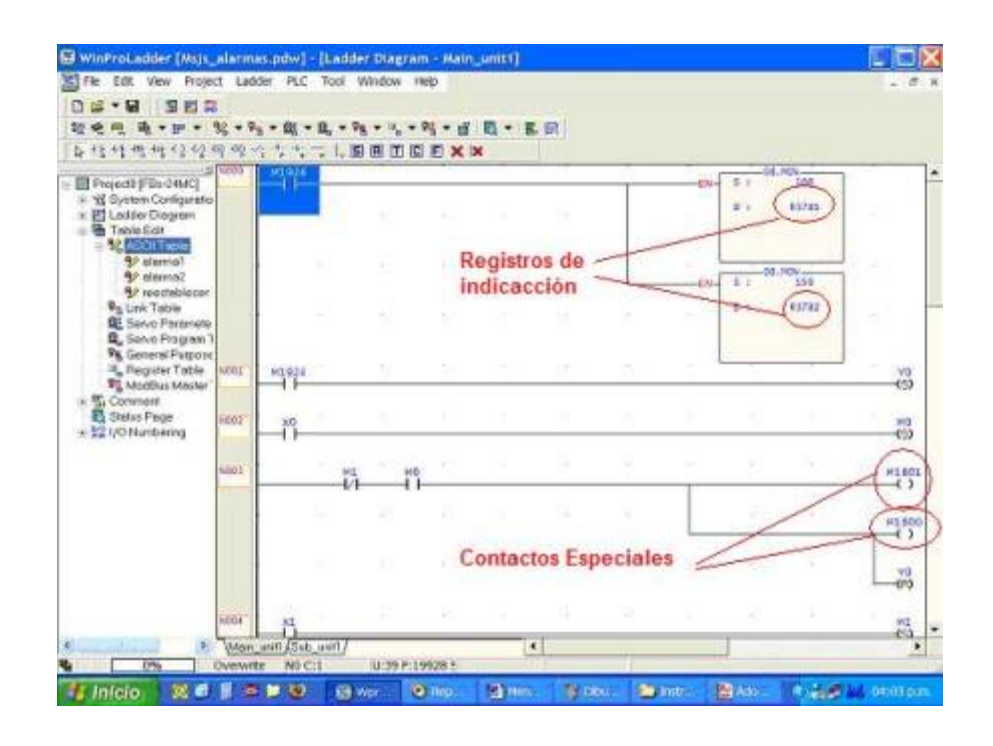

De esta manera cuando se active el contacto especial requerido por la aplicación, este buscará el registro de indicación correspondiente y su contenido, para saber cual mensaje y en que línea se mostrará en la LCD.